# FAIRE PARLER SON PC

## Faire lire des livres pour vous

Synthèse vocale BALABOLKA

Le *Text-To-Speech (TTS)* est une technique de synthèse vocale qui permet à un ordinateur de lire à haute voix le contenu d'un document quelconque (*TXT*, *DOC* ou *PDF*). Vous pouvez ainsi prendre connaissance d'un texte sans regarder votre écran, voire l'enregistrer dans un fichier *MP3* ou *WAV* puis le transférer dans un baladeur pour l'écouter partout. La voix, quoique assez monotone est de bonne qualité et parfaitement compréhensible.

#### Installation de BALABOLKA

1-Téléchargez le fichier BALABOLKA.zip et par le moyen de son Setup.exe, installez-le en langue française.

2-Chargez un texte en français dans la fenêtre de BALABOLKA et lancez la lecture par le bouton F5 de votre clavier. Vous pouvez faire une pause par le bouton F6 et encore F6 pour reprendre la lecture. Le bouton F7 arrêtera définitivement la lecture. Vous pouvez changer *la Vitesse* de la lecture ainsi que *le Timbre* en agissant sur les curseurs correspondants. Vous pouvez changer la langue du texte par le moyen du menu *Configuration* puis *Voix* 

3-Vous pouvez une fois le texte lu, enregistrer un fichier audio en format *MP3* ou *WAV* par le menu *Fichier*. Vous retrouverez votre fichier dans le dossier des documents (anciennement *Mes documents*).

4-Pour trouver tous les livres, dans toutes les langues, libres de droit (+ de 70 ans) sur le site Gutenberg, allez :

### http://www.gutenberg.org/browse/languages/fr

Vous les lirez avec l'appli *ebooks* sur les tablettes, ou avec le *plug in Ebooks* de *mozilla* sur l'ordinateur ou encore avec l'aide du logiciel *Balabolka*, vous pouvez transformer le texte du livre choisi en fichier *MP3* ou *WAV* et l'écouter n'importe où avec un baladeur ou une Tablette (comme vos musiques). Allez sur suivant, prenez *balabolka.zip*, et parmi SAPI5 les langues : français, anglais, espagnol, allemand. <u>www.cross-plus-a.com/fr/balabolka.htm</u>

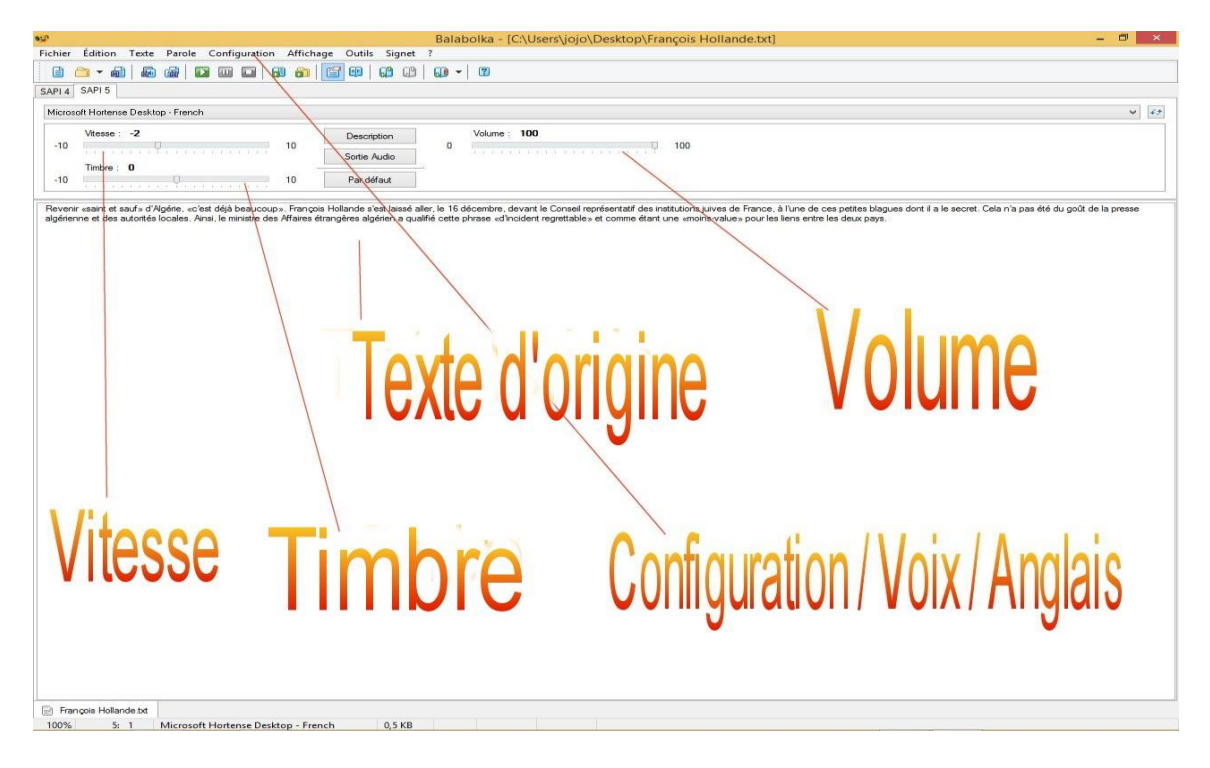

## Faire parler sa Tablette ou liseuse

Avec la tablette vous avez à peu près la même chose. Vous pouvez faire appel à l'appli *Moon+Reader* ou encore FBReader TTS+plugin. Dans les deux cas, vous aurez le Réglage de vitesse de lecture, Timbre de la voix, Volume, Marque page, Zoom, Rotation de la page, choix de lecture noir sur blanc ou inverse dépendant de la lecture dans la journée ou dans la nuit et d'autres paramètres à découvrir.

|                                                                                                    | Options de lecture                                                                                                    |
|----------------------------------------------------------------------------------------------------|----------------------------------------------------------------------------------------------------|
| <ul> <li>Cépouvantail - Michael Connelly</li> <li>METRO en regagnant le « royaume des box ». Je<br/>reintégrai le mien, me glissai sur mon siège et disparus<br/>à la vue de tous tel le soldat qui plonge dans un abri de<br/>tranchée.</li> <li>Aussitôt mon téléphone sonna. L'écran m'indiqua que<br/>c'était mon ami Larry Bernard qui appelait. Il n'était<br/>qu'à deux box du mien, mais il savait que passer me voir<br/>en personne aurait clairement invité les autres à venir<br/>se masser autour de moi et me poser les questions<br/>évidentes. C'est au sein de ce genre de meute que le</li> </ul> | Il avait prononcé <i>crammer</i> , soit « le fourre-<br>qu'on avait donné à Richard Kramer à l'épo<br>des années auparavant, il était rédacteur en<br>préoccupait plus de la quantité que de la qu<br>nouvelles qu'il demandait à ses reporters di<br>journal. En partie ou en entier, son nom ava<br>donné lieu à d'autres variantes au fil du ten<br>- Tu le sais bien. Il m'a donné mon congé. Je m'en vais. |
| journaliste travaille le mieux.<br>Je mis mon casque et pris l'appel.<br>– Hé, Jack, dit-il.                                                                                                    | - Oui. Mais n'oublie pas qu'aujourd'hui on parle de «<br>séparation involontaire ».                                                                                                    |
| - Hé, Larry:<br>- Alors ?                                                                                                    | - <sup>1</sup> encore quinze jours. C'est le 22 mai que je suis                                                                                                    |
| - Alors quoi ?                                                                                                    | - La contra pourquoi quinze jours ?                                                                                                    |

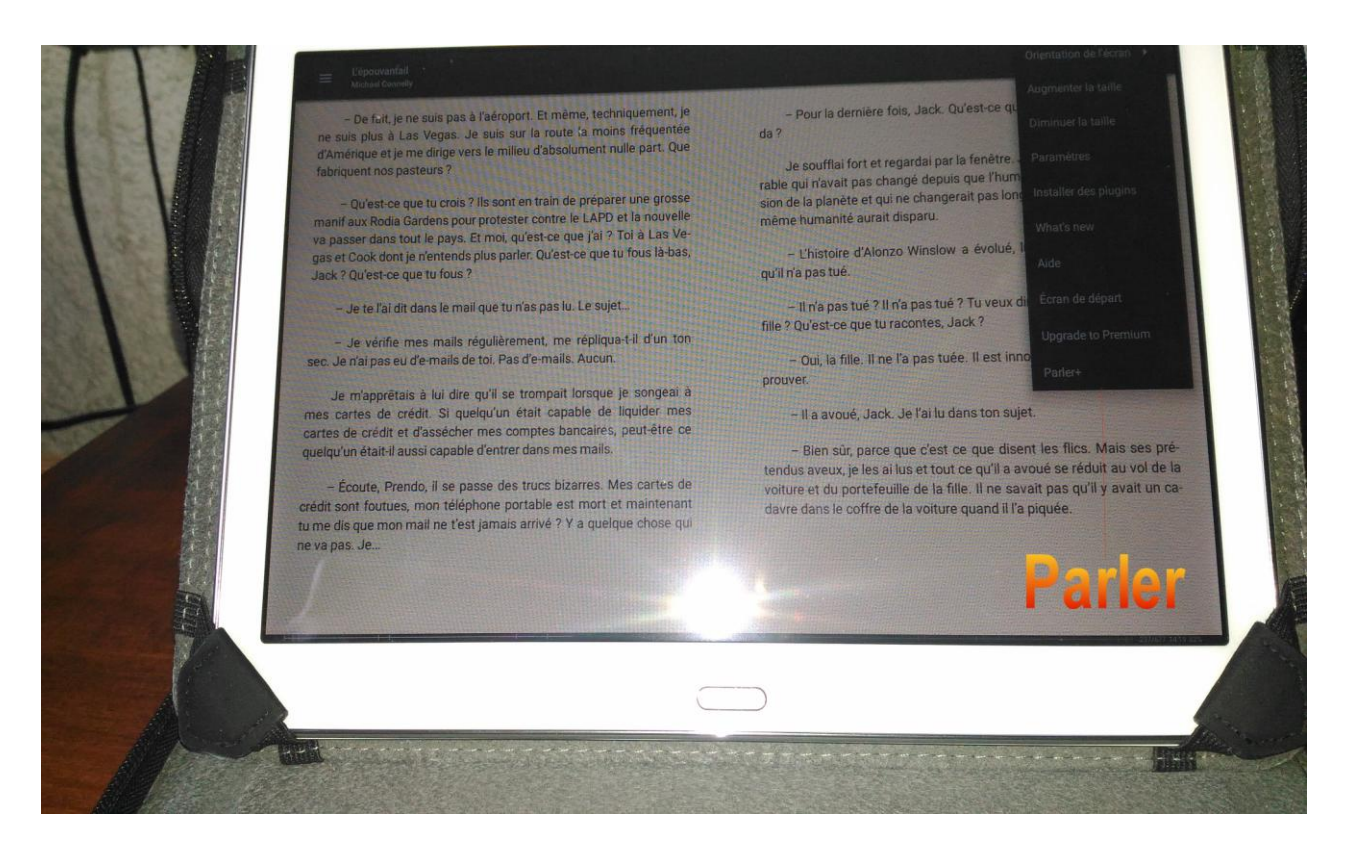

Vous avez l'appli *Discours au Texte* pour vous aider à sortir une feuille de texte quand vous parlez au microphone. Vous pouvez aussi appeler une feuille de Word, faire apparaître le microphone à coté de la grande barre du clavier

en appuyant longtemps sur \*. Maintenant si vous parlez devant la tablette elle vous fournira une feuille de texte. Parfois il faut la relire et porter certaines corrections. Mais elle apprendra à vous suivre à la longue.

| <mark>S</mark> 🖬 💷 : | <u>+ + +</u> | Document (4) - Enregistré                                                                                                    |        |            |                                    |             |          |       |     |      |          |     | 寮 74% 盲 15:17<br>Joseph Nobar 🌍 |   |  |  |
|----------------------|--------------|----------------------------------------------------------------------------------------------------|--------|------------|------------------------------------|-------------|----------|-------|-----|------|----------|-----|---------------------------------|---|--|--|
| Fichier              | Accueil      | Insérer                                                                                                    | Dessin | Mise en pa | ge Révis                           | ion Afficha | ge       |       |     |      |          | ç t | 1 A 5 C                         | ≯ |  |  |
| Calibri (Cor.        | 🔻 11         | -                                                                                                    | G I    | <u>S</u> + | ab 🖌                               | <u>A</u> A  | A -      | i≡ l≡ | >¶  | ¶< ≣ | \$≣ ■ ₹  | A P | ,                               | ^ |  |  |
|                      |              | Gardez vos applis à jour et fait le tri régulièrement.<br>Le principal intérêt d'un smartphone réside dans les applis que vous y installez. Pour ne pas saturer<br>l'espace de stockage de votre appareil, apprenez à supprimer ou désactiverq celles qui vous n'utilisez<br>plus. Pensez aussi à effectuer les mises à jour.<br>Microphone |        |            |                                    |             |          |       |     |      |          |     |                                 |   |  |  |
| 1                    | -            | 2 @                                                                                                    | 3      | #          | 4 ′                                | 5 %         | 6        |       | 7 & | 8 *  | 9 (      | 0)  | Del                             |   |  |  |
|                      | а            | z                                                                                                    |        | e          | r                                  | t           | у        | u     |     | i    | ο        | р   | ×                               |   |  |  |
|                      | q            |                                                                                                    | s      | d          | <u>_</u>                           | ç           | <b>J</b> | h     | j   | k    | I        | m   | +                               |   |  |  |
| Û                    | •            | w                                                                                                    |        | ×          | с                                  | v           | b        | n     |     | , "  | , !<br>, | .?  | •                               |   |  |  |
| Ctr                  | rl           | Sym                                                                                                    |        | •••*       | <ul> <li>Français(FR) ▶</li> </ul> |             |          |       |     |      |          |     |                                 |   |  |  |

| 8 💷 🗖      | ± ± ±        | ➡<br>Document (4) |            |             |             |             |                |                |              |               |                |             | 奈 74% 🖻 15:24<br>Joseph Nobar 🥳 |           |          |         |           |           |
|------------|--------------|-------------------|------------|-------------|-------------|-------------|----------------|----------------|--------------|---------------|----------------|-------------|---------------------------------|-----------|----------|---------|-----------|-----------|
| Fichier    | Accueil      | Insérer           | Dessin     | Mise        | en page     | Révision    | Affichage      | e              |              |               |                |             |                                 | Ŷ         | Ψ        | A       | 5         | ightarrow |
| Times Nev  | <i></i> ▼ 16 | Ŧ                 | G          | I <u>S</u>  | ab          | <u> </u>    | <u>A</u> A     | A -            |              | <b>&gt;</b> ¶ | ¶< ■           | ≣ ‡≣        | =<br>∎¶ ▼                       | A         | Q        |         |           | ^         |
| Le texte e | n Arabe ne   | fait pas l'ob     | ojet d'une | vérificatio | n. Voulez-v | ous télécha | rger les outil | ls de vérifica | tion linguis | tique et le   | s prochaines n | nises à jou | r ?                             | Télécharg | ger      | Faire d | isparaîtı | re        |
|            |              |                   |            |             |             |             |                |                |              |               |                | 1           |                                 |           | _        |         |           |           |
|            |              |                   |            |             |             |             |                |                |              | U             | au             | Trs         |                                 | Ing       | U        | es      |           |           |
|            |              |                   |            |             |             |             |                |                |              |               |                |             |                                 |           |          |         |           |           |
|            |              |                   | ځه         | سال دي      | برسانيد     | را سلام     | ست همه         | ، ملالی نیا    | لله خوبيد    | ه انشا ا      | شما چطور       | حال         |                                 |           |          |         |           |           |
|            |              |                   |            |             |             |             |                |                |              |               |                |             |                                 |           |          |         |           |           |
| 1          | -            | 2 @               |            | 3 #         | 4           |             | 5 %            | 6              |              | 7 &           | 8              | *           | 9 (                             | 0         | )        | [       | Del       |           |
| ض          | ص            | ث                 |            | ë           | ف           | ė           | e              | ٥              | Ż            |               | 5              | ج           |                                 | چ         |          | ×       |           |           |
|            | ش            | ļ                 | س          | ئ           | ى           | ب           | J              | Ĩ              | T            | ت<br>_        | ن              | ,           | م                               | پ         | <b>y</b> |         | -         |           |
| Û          |              | ط ظ               | ۯ          | ز           | ر           | ذ           | د              | 9              | ع            | 5             | گ <sup>ع</sup> | f           |                                 | ·         |          | Û       |           |           |
| Ct         | rl           | Sym               |            | <b>Ļ</b> ,  |             |             |                | ارسی ◄         | ف<br>∎       |               |                |             |                                 | 4         |          |         |           |           |